## **Robbinsville Schools**

## Pulling Tax Statements in the Parent Portal

Robbinsville Schools Creating Opportunities for Every Student Access your current or previous year's tax statements by visiting: <u>https://robbinsville.RevTrak.net</u>

## Login to Existing RevTrak Account

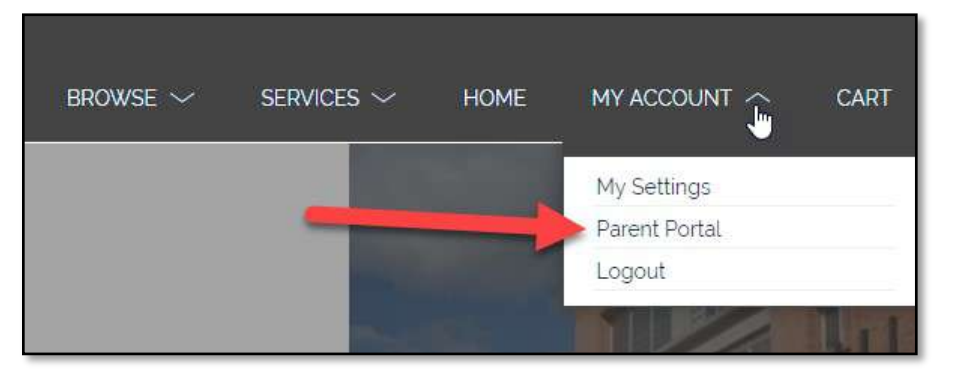

- Login using your Email Address and Password
- Select <u>My Account</u>\* from the top navigation bar.
- Select the **Parent Portal**.

\*NOTE: When using a mobile device, select the = icon to access the <u>Parent Portal</u> link in the drop-down.

 Select HISTORY from the left-hand menu to access all past invoices and tax statements available within your account.

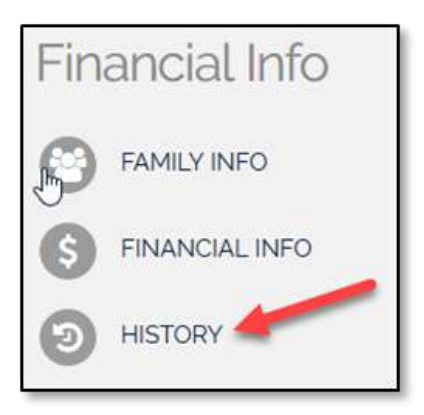

## Select the Desired Year's Tax Statement

• Click on the link for the tax statement you wish to view/print. For your convenience, this statement can be accessed at any time. This statement will list all payments for the members of your account in one statement.

| Invoice History   |                |            |          | Reports                                |
|-------------------|----------------|------------|----------|----------------------------------------|
| Name              | Invoice        | Date       | Amount   | 2019 Tax Statement                     |
| Sally Lamb        | 135322-7464948 | 05/15/2017 | \$0.00   | 2018 Tay Statement                     |
| Sally Lamb        | 159495-8274603 | 10/09/2017 | \$44.00  | • <u>2010 lax Statement</u>            |
| <u>Sally Lamb</u> | 173350-8274603 | 12/15/2017 | \$0.00   | <ul> <li>2017 Tax Statement</li> </ul> |
| Sally Lamb        | 174608-8272823 | 12/15/2017 | \$456.00 | <ul> <li>2016 Tax Statement</li> </ul> |
| Sam Lamb          | 190202-8824679 | 08/01/2017 | \$0.00   |                                        |
| Sam Lamb          | 190206-8824679 | 09/01/2017 | \$0.00   | <ul> <li>2015 Tax Statement</li> </ul> |
| Sam Lamb          | 191601-8824679 | 12/04/2017 | \$0.00   | <ul> <li>2014 Tax Statement</li> </ul> |